## Instructies inschrijven voor de Staatsolieobilgatie 2020

Stap 1: Download het formulier.

Stap 2: Vul het formulier in en sla dat op uw computer op.

## Stap 3:

- a. Print het (ingevuld) formulier en ga hiermee naar uw bank om de inschrijving af te ronden.
- b. Bent u DSB-client en heeft u DSB Internet Banking? Log in via DSB Internet Banking en druk op het envelopje (bankmail)

| DSB | Welkom,<br>U bent voor het laatst ingelogd op: 31/01/202 | MEVR<br>10 11;54:39. (via DSBIMobile Banking App) | \$<br>$\times$ | ? | ₽.   | G |  |
|-----|----------------------------------------------------------|---------------------------------------------------|----------------|---|------|---|--|
| box |                                                          |                                                   |                |   |      |   |  |
|     | in austrickt                                             | labou                                             |                |   | 1.46 |   |  |

## Stap 4: Kies nu voor bericht maken en bij 'Onderwerp' kies je voor Anders

| Mijn overzicht                | Bericht aanmaken                                                                       |
|-------------------------------|----------------------------------------------------------------------------------------|
| Overboekingen                 | Onderwerp Afspraak maken 💌                                                             |
| Investeringen                 | ✓ Afspraak maken                                                                       |
| Mijn gegevens en instellingen | (80 resterende tekens)                                                                 |
| Notificatie                   | Credit kaart activering voor buitenlands gebruik<br>Credit kaart betalingen (zakelijk) |
| isselkoersen                  | Informatie                                                                             |
| aluta                         | Klacht                                                                                 |
| EUR 8:2500                    | Omzetting                                                                              |

## Stap 5: Bij het onderwerp kies je voor anders en bij 'Subject' vermeld je (handmatig) Staatsolieobilgatie

| o Mijn ove    | rzicht                | Bericht aanmaken        |                        |
|---------------|-----------------------|-------------------------|------------------------|
| 💿 Overboe     | kingen                | Onderwerp Anders 💌      |                        |
| ) Invester    | ingen                 |                         |                        |
| ကြို Mijn geç | evens en instellingen | Subject Staatsolieobilg | (80 resterende tekens) |
| /Notificat    | ie                    | Tekst bericht           |                        |
| Wisselkoersen |                       |                         |                        |
| Valuta        |                       |                         |                        |
| EUR           | 8.2500                |                         |                        |
| USD           | 7.4900                | /200 rasteranda tek     | (ana)                  |
| CNY           | 1.0670                | (ood resterende tek     | senaj                  |

Stap 6: Bij "Tekst bericht" schrijf je een korte tekst en voeg je hierna bij 'Bijlage toevoegen' het ingevulde digitale inschrijfformulier toe

| Stap 7: | Druk | ор | 'Verzenden' |
|---------|------|----|-------------|
|---------|------|----|-------------|

| Mijn overzicht                                            | Bericht aanmaken                                                                                          |                                                                                                    |                        |  |  |  |
|-----------------------------------------------------------|----------------------------------------------------------------------------------------------------|----------------------------------------------------------------------------------------------------|------------------------|--|--|--|
| Overboekingen                                             |                                                                                                    | nderwerp Anders 💌                                                                                                    |                        |  |  |  |
| Investeringen                                             |                                                                                                    |                                                                                                    |                        |  |  |  |
| رُمَنَ Mijn gegevens en instellingen                      |                                                                                                    | Subject Staatsolieobligatie                                                                                          | (61 resterende tekens) |  |  |  |
| Notificatie                                               | Teks                                                                                                    | t bericht dit is <u>een</u> test                                                                                     |                        |  |  |  |
| Wisselk<br>Valuta<br>EUR<br>Usb<br>CNV                    | bericht<br>e bank verzonden<br>Bijlage tov                                                                | rzonden<br>Bijlage toevoegen Biaderen   29.01.20-0-notes Stastsolie Obligatiek<br>Size: 0.42 Mb ×<br>Progress: 100 % |                        |  |  |  |
|                                                           |                                                                                                    |                                                                                                    | « TERUG VERZENDEN      |  |  |  |
| Diaclaimer<br>Algemene Voorwaarden<br>Omzettingeformulier | Hulp<br>Handleiding Particulier<br>Veelgestelde vragen<br>Handleiding Mobile Banking<br>particulier (iOS) | Customer Contact Center<br>Service & contact<br>+597 471100<br>E-mail: <u>contactcenter@debbank.ec</u>               |                        |  |  |  |

Gefeliciteerd jij hebt je ingeschreven voor de Staatsolieobligatie 2020! In de toewijzingsperiode (6 t/m 8 maart 2020) ontvang je per SMS en e-mail een bericht of de obligaties waarvoor je ingeschreven hebt, aan jou zijn toegewezen.

De stortingsperiode is van 9 t/m 20 maart 2020. In deze periode zal jouw USD-rekening worden belast voor de betaling van de toegewezen obligaties.